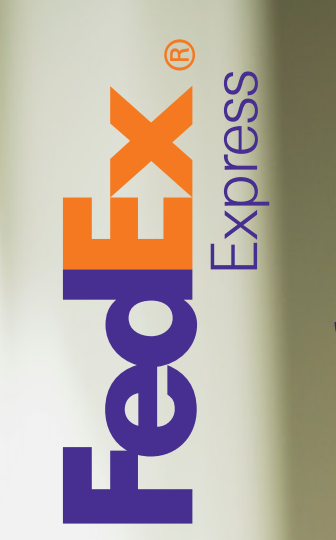

# **STILL USING A PEN?**

Try a reusable digital air waybill

FedEx<sup>®</sup> Quick Form User Guide Version 1405

## Before You Begin

#### Minimum System Requirements

- FedEx Account Number
- Adobe Reader 10 or higher
- Laser or quality inkjet printer for labels
- Internet Connection

# Start Shipping

- 1. Confirm the Shipper information is correct and update the information as needed. Make sure you have entered the account number.
- 2. Enter the Recipient information.
- 3. Enter the total number of packages and the total weight and other shipment information
  - If it is a document, you can enter "Document" in the commodity description.
  - If it is a commodity shipment, please enter the corresponding commodity information.
- 4. In the selection box for service type, choose the service you want to use.
- 5. In the selection box for package type, choose the appropriate packaging type.
- 6. For special handling, you can tick the appropriate service checkbox.
- 7. Choose which party will be charged for transportation fees, duties and taxes, and enter the account number if required.
- 8. Enter the billing reference information if needed.
- 9. Read the terms and conditions and tick the checkbox to agree.
- 10. If this shipment information is frequently used, you can click **Save as Profile** on the top right corner. Give the profile a filename that you can easy to recall and save it. Next time, you can open this file and all the saved information will be displayed.
- 11. Finally, click Ship and the shipping label will be shown. Click Print for Shipping to print out the shipping label. Click Save as Copy to save the label as a file in your computer. Click Print for Reference to print out an extra copy. Click Return to Shipping Form if you want to make another shipment.
- 12. To schedule a pickup, please go to fedex.com or call Customer Service.

Customer Service: 0800-075-075 Technical Support: (886) 2-2536-9038

### Download

Go to the FedEx website. On the top, click on the **Ship** menu item and select **Ship** with FedEx<sup>®</sup> **Quick Form**, where you can right click to

download the form to your computer.

#### Registration

- Open FedEx<sup>®</sup> Quick Form by using the official Adobe Reader. Do not use 3<sup>rd</sup> party software. If there is a dialog box prompting you for a password, please check if you are using 3<sup>rd</sup> party software.
- 2. Select the preferred language on the top.
- 3. Enter your account information.
- 4. Click **Submit** to register. Upon completion, you will see a registration completed dialog pop up. Click **OK** to save the form to your computer. Next time, you just need to open this registered form and you are ready to ship.

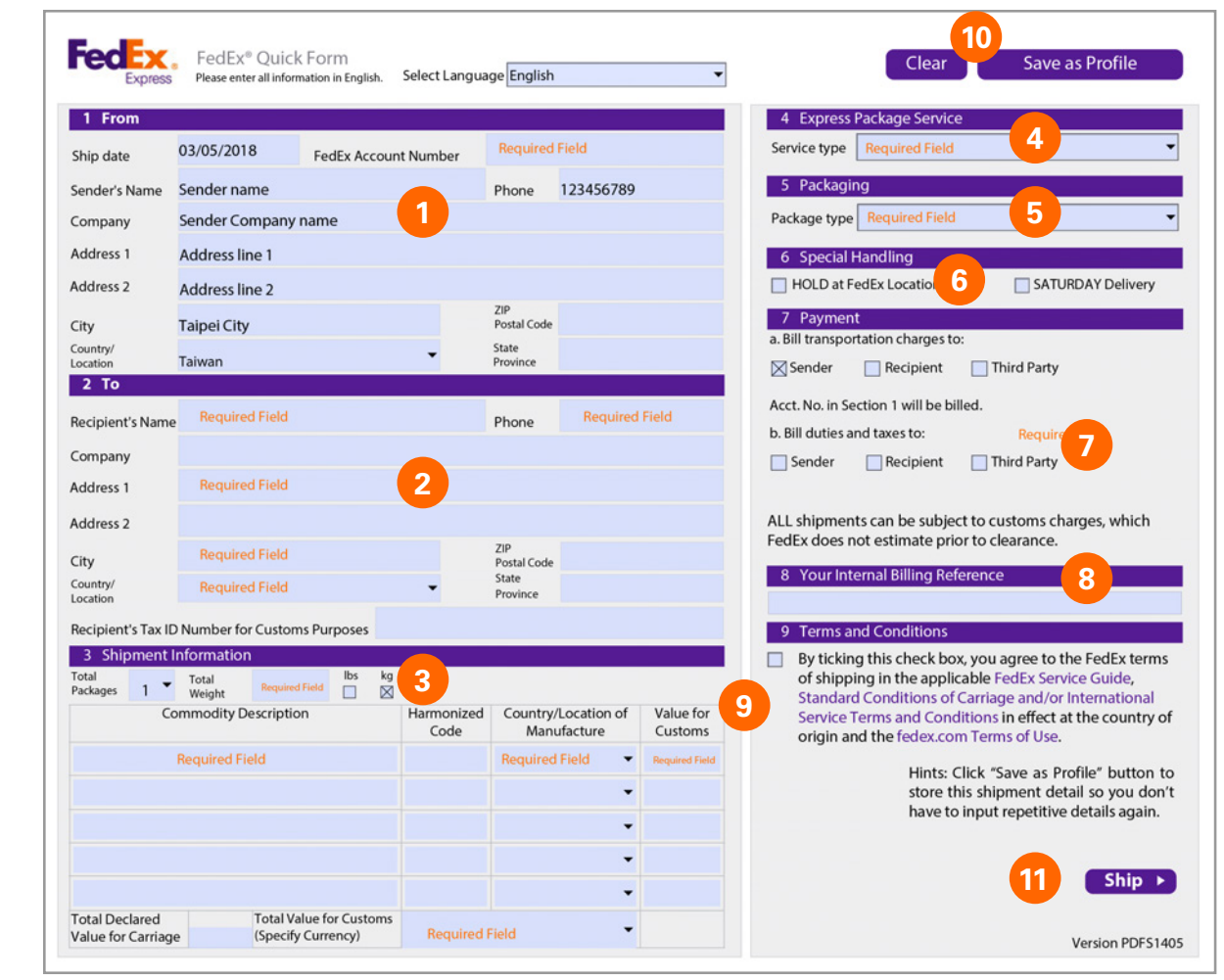